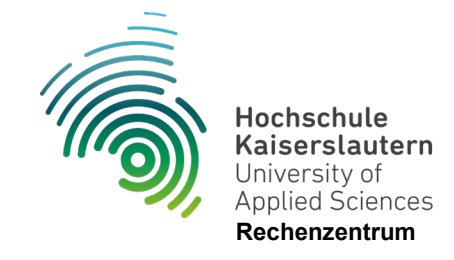

## Einrichtung WLAN "hs-kl.de" Windows 11

Stand 10.07.2024

1. Klicken Sie am unteren Bildschirmrand auf die Lupe und suchen Sie nach "Systemsteuerung" und öffnen Sie diese.

| Alle Apps Dokumente Web         | Mehr ~ | e                         |
|---------------------------------|--------|---------------------------|
| löchste Übereinstimmung         |        |                           |
| Systemsteuerung<br>App          |        |                           |
| Apps                            |        | Systemsteuerung           |
| 💽 Einstellungen                 | >      | Арр                       |
| Systeminformationen             | >      | C Öffnen                  |
| Systemkonfiguration             | >      | C Dateispeicherort öffnen |
| Web durchsuchen                 |        | An "Start" anheften       |
| Ø syst - Webergebnisse anzeigen | >      | 🔗 🗛 Taskleiste anheften   |
| instellungen (7+)               |        |                           |
|                                 |        |                           |
|                                 |        |                           |
|                                 |        |                           |

2. Klicken Sie nun auf "Netzwerkstatus und -aufgaben anzeigen"

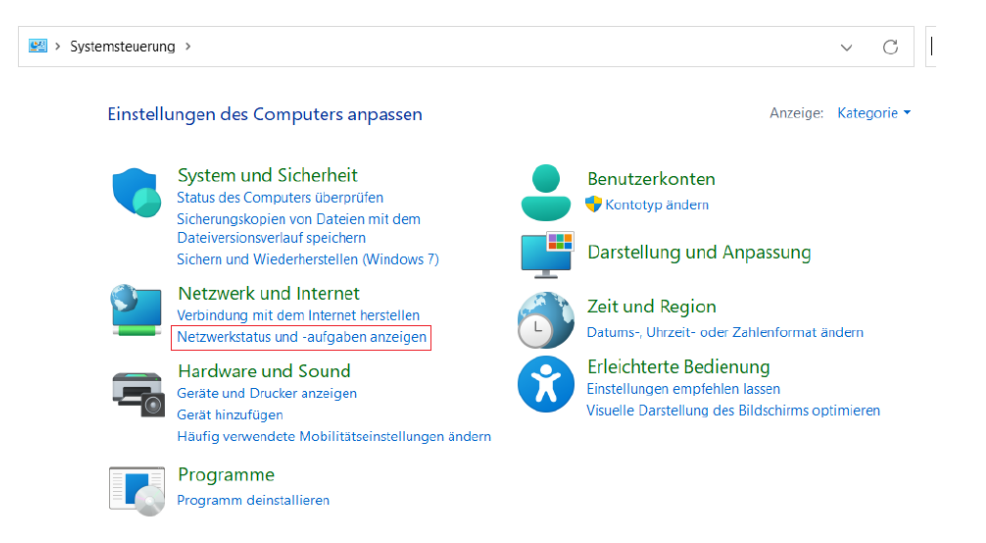

Seite 1 von 8

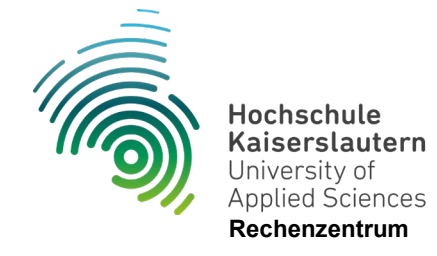

3. Klicken Sie anschließend auf "Neue Verbindung oder neues Netzwerk einrichten".

| 💐 Netzwerk- und Freigabecenter                                            |                                                                                                    |     | _ | ×  |
|---------------------------------------------------------------------------|----------------------------------------------------------------------------------------------------|-----|---|----|
| $\leftarrow \rightarrow ~~\uparrow$ 😫 $\rightarrow$ Sys                   | temsteuerung > Netzwerk und Internet > Netzwerk- und Freigabecenter                                                                                                    | ~ C |   | ,o |
| Startseite der Systemsteuerung                                            | Grundlegende Informationen zum Netzwerk anzeigen und Verbindungen einrichten                                                                                                    |     |   |    |
| Adaptereinstellungen ändern<br>Erweiterte<br>Freigabeeinstellungen ändern | Aktive Netzwerke anzeigen<br>Sie sind zurzeit mit keinem Netzwerk verbunden.<br>Netzwerkeinstellungen ändem                                                                                                    |     |   |    |
| Medienstreamingoptionen                                                   | Neue Verbindung oder neues Netzwerk einrichten<br>Breitbandr, DRÜ- oder VPN-Verbindung bzw. Router oder Zugriffspunkt einrichten.           Probleme beheben<br>Netzwerkprobleme diagnostizieren und reparieren oder Problembehandlungsinformationen<br>aburden. |     |   |    |

- 4. Wählen Sie Manuell mit einem Funknetzwerk verbinden" und klicken Sie auf "Weiter".
  - $\leftarrow$  se Eine Verbindung oder ein Netzwerk einrichten

Wählen Sie eine Verbindungsoption aus:

|    | Neuer Netzwark einrichten                                                                                                    |
|----|----------------------------------------------------------------------------------------------------|
| ł. | Richten Sie einen neuen Router oder Zugriffspunkt ein.                                                                          |
|    | Manuell mit einem Drahtlosnetzwerk verbinden<br>Stellt die Verbindung mit einem gesogehlendeten Netzwerk her, oder gestellt ein |
|    | stent die verbindung mit einem ausgebiendeten Netzwerk her, oder erstent ein                                                    |
| Ð  | <b>Verbindung mit dem Arbeitsplatz herstellen</b><br>Richtet eine Einwähl- oder VPN-Verbindung mit dem Arbeitsplatz ein.        |
|    |                                                                                                    |
|    |                                                                                                    |
|    |                                                                                                    |

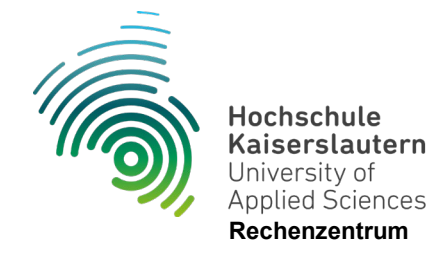

5. Tragen Sie nun als Netzwerknamen "hs-kl.de" ein und wählen Sie als Sicherheitstyp "WPA2-Enterprise". Bestätigen Sie mit "Weiter".

| $\leftarrow$ | 👰 Manuell mit einem Dr                  | ahtlosnetzwerk verbinden               |                       |
|--------------|-----------------------------------------|----------------------------------------|-----------------------|
|              | Geben Sie Informat<br>hinzufügen möchte | ionen für das Drahtlosnetzw<br>n.      | erk ein, das Sie      |
|              | Netzwerkname:                           | hs-kl.de                               |                       |
|              | Sicherheitstyp:                         | WPA2-Enterprise                        |                       |
|              | Verschlüsselungstyp:                    | AES ~                                  |                       |
|              | Sicherheitsschlüssel:                   |                                        | Zeichen ausblenden    |
|              | 🗹 Diese Verbindung a                    | automatisch starten                    |                       |
|              | 🗌 Verbinden, selbst w                   | venn das Netzwerk keine Kennung aus    | sendet                |
|              | Warnung: Bei Ausw<br>gefährdet.         | vahl dieser Opticn ist der Datenschutz | dieses Computers ggf. |
|              |                                         |                                        |                       |
|              |                                         |                                        |                       |
|              |                                         |                                        |                       |
|              |                                         |                                        | Weiter Abbrechen      |

6. Klicken Sie "Verbindungseinstellungen ändern"

|                                                                                                    | _ |         | ×  |
|----------------------------------------------------------------------------------------------------|---|---------|----|
| Manuell mit einem Drahtlosnetzwerk verbinden                                                                        |   |         |    |
| hs-kl.de wurde erfolgreich hinzugefügt                                                                              |   |         |    |
| → Verbindungseinstellungen ändern<br>Öffnet die Verbindungseigenschaften, um die Einstellungen andern<br>zu können. |   |         |    |
|                                                                                                    |   |         |    |
|                                                                                                    |   | Schließ | en |

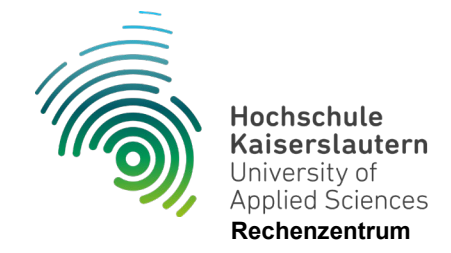

7. Wählen Sie den Reiter "Sicherheit" und gehen Sie in die "Erweiterten Einstellungen".

| Eigenschaften für Dra                  | htlosnetzwerk               | hs-kl.de                   |             | ×   |
|----------------------------------------|-----------------------------|----------------------------|-------------|-----|
| Verbindung Sicherheit                  |                             |                            |             |     |
|                                        |                             |                            |             |     |
| Sicherheitstyp:                        | WPA2-Enterpris              | ie                         | $\sim$      |     |
| Verschlüsselungstyp:                   | AES                         |                            | $\sim$      |     |
|                                        |                             |                            |             |     |
|                                        |                             |                            |             |     |
| Wählen Sie eine Meth                   | ode für die Netz            | werkauthentifiz            | ierung aus: |     |
| Microsoft: Geschützte                  | es EAP (PEAP)               | <ul> <li>Einste</li> </ul> | llungen     |     |
| Für diese Verbinde<br>jede Anmeldung s | ung eigene Anmo<br>peichern | eldeinformation            | en für      |     |
| [                                      |                             |                            |             |     |
| Erweiterte Einstellu                   | ngen                        |                            |             |     |
|                                        |                             |                            |             |     |
|                                        |                             |                            |             |     |
|                                        |                             |                            |             |     |
|                                        |                             | ОК                         | Abbrec      | hen |

8. Aktivieren Sie "Authentifizierungsmodus angeben" und wählen Sie "Benutzerauthentifizierung".

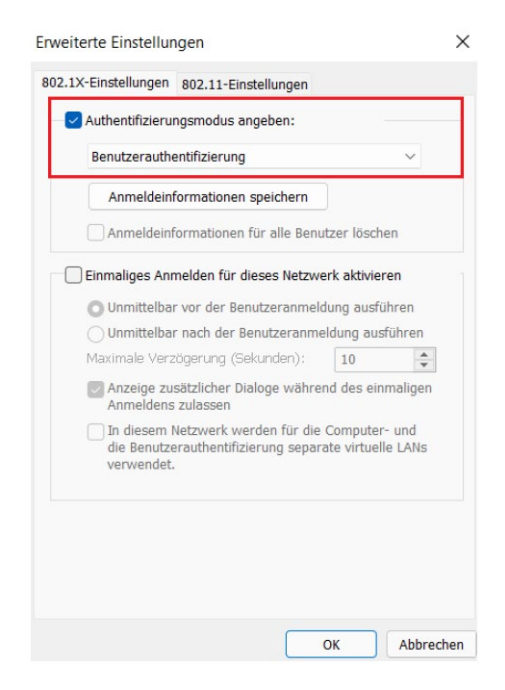

Bestätigen Sie mit "OK"

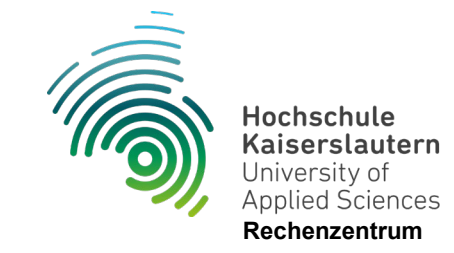

- Eigenschaften für Drahtlosnetzwerk hs-kl.de
   Image: Constraint of the state of the state of t
- 9. Gehen Sie nun in die "Einstellungen"

10. Deaktivieren Sie "Identität des Servers mittels Zertifikatsprüfung überprüfen" und klicken Sie auf "Konfigurieren".

|                                                                    | errero mittelo zeramad                           | prutung ube    | rprüfen          |
|--------------------------------------------------------------------|--------------------------------------------------|----------------|------------------|
| Verbindung m<br>"srv2", ".*\.sr                                    | it folgenden Servern he<br>v3\.com"):            | erstellen (Be  | ispiele: "srv1", |
| Vertrauenswürdig                                                   | ge Stammzertifizierungs                          | sstellen:      |                  |
| Baltimore Cyt                                                      | erTrust Root                                     |                |                  |
| Class 3 Public                                                     | Primary Certification A                          | uthority       |                  |
| DigiCert Assu                                                      | al Root CA                                       |                |                  |
| DigiCert Glob                                                      | al Root G2                                       |                |                  |
| DigiCert High                                                      | Assurance EV Root CA                             |                |                  |
| GlobalSign Ro                                                      | oot CA                                           |                |                  |
|                                                                    |                                                  |                | _                |
| Benachrichtigunge                                                  | n vor der Verbindunash                           | nerstelluna:   |                  |
| Reputzer henachr                                                   | ichtigen wenn die Sen                            | veridentität r | nicht üherni. V  |
| benutzer benutin                                                   | ichtigen, wenn die Serv                          | rendentitat i  | incirc uberpi    |
| thentifizierungsm                                                  | ethode auswählen:                                |                |                  |
|                                                                    | ort (EAP-MSCHAP v2)                              | ~              | Konfigurieren    |
| esichertes Kennw                                                   |                                                  | lung aktivier  | en               |
| esichertes Kennw<br>Schnelle Wieder                                | herstellung der Verbind                          |                |                  |
| esichertes Kennw<br>Schnelle Wieder<br>Verbindung tren<br>vorweist | herstellung der Verbind<br>nen, wenn Server kein | Kryptografie   | bindungs-TLV     |

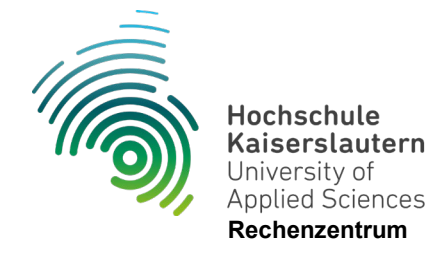

11. Achten Sie darauf dass die Option der automatischen Anmeldung mit Windows-Anmeldedaten NICHT ausgewählt ist.

| EAP-MSCHAPv2-Eigenschaften                                                                   | ×         |
|----------------------------------------------------------------------------------------------|-----------|
| Beim Herstellen der Verbindung:                                                              |           |
| Automatisch eigenen Windows-Anmeldenamen u<br>Kennwort (und Domäne, falls vorhanden) verwend | nd<br>len |
| OK Abbrechen                                                                                 |           |

Schließen Sie die Einstellungen mit "OK" oder "Übernehmen".

12. Gehen Sie nun über das WLAN-Symbol in der Taskleiste in das Menü und klicken Sie bei dem anderen WLAN-Symbol oben Links auf den Pfeil.

| \$                            | *                               | 5                      |
|-------------------------------|---------------------------------|------------------------|
| Verbindung wir<br>hergestellt | d Nicht verbunden               | Flugzeug-<br>modus     |
| ø                             | ১                               | \$\$ >                 |
| Stromspar-<br>modus           | Benachrichti-<br>gungsassistent | Barrierefreihei        |
| : <b>:</b>                    | (ep)                            | ß                      |
| Nachtmodus                    | Mobiler Hotspot                 | Umgebungs-<br>freigabe |
| C <sup>®</sup>                | Ð                               | · ·                    |
| Wiedergeben                   | Projizieren                     | Tastaturlayout         |
| ;;;<br>()                     |                                 |                        |
| ₽ 80%                         |                                 | 0                      |
| ₽ 80%                         |                                 | 0                      |

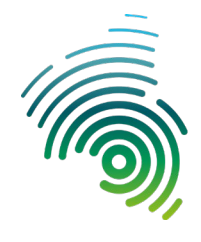

Hochschule Kaiserslautern University of Applied Sciences Rechenzentrum

13. Wählen Sie nun "hs-kl.de" und klicken Sie auf "Verbinden"

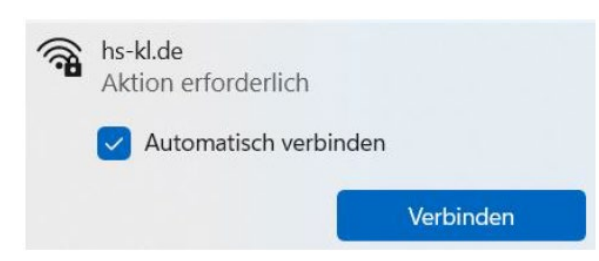

14. Geben Sie nun im Anmeldefenster Ihre Anmeldedaten ein

| Aktion<br>Netzwe                    | e<br>n erforderlich<br>erkanforderungen werden überprüft |
|-------------------------------------|----------------------------------------------------------|
|                                     | Abbrechen                                                |
| Windows-Sicherheit                  | ×                                                        |
| nmelden                             |                                                          |
| Benutzername                        |                                                          |
| Kennwort                            |                                                          |
|                                     |                                                          |
| OK                                  | Abbrechen                                                |
| ОК                                  | Abbrechen                                                |
| OK                                  | Abbrechen                                                |
| OK<br>Windows-Sicherheit            | Abbrechen                                                |
| OK<br>Windows-Sicherheit            | Abbrechen                                                |
| OK<br>Windows-Sicherheit<br>nmelden | Abbrechen                                                |
| OK<br>Windows-Sicherheit<br>nmelden | Abbrechen                                                |
| OK<br>Windows-Sicherheit<br>nmelden | Abbrechen                                                |

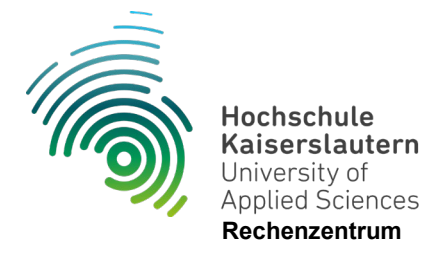

Achtung: Es kann sein, dass Sie nach dem Bestätigen mit "OK" erneut dazu aufgefordert werden, die Daten einzugeben.

Wiederholen Sie diesen Schritt und bestätigen Sie mit "OK".

Falls es nicht funktionieren sollte, versuchen Sie es mit einem rz\ vor Ihrem Account, Beispiel **rz**\abcd0001

Bei korrekter Konfiguration und Eingabe der richtigen Daten sind Sie nun nach kurzer Zeit mit dem WLAN verbunden.

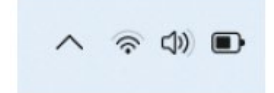